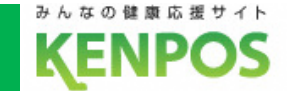

# ポイントを使うには

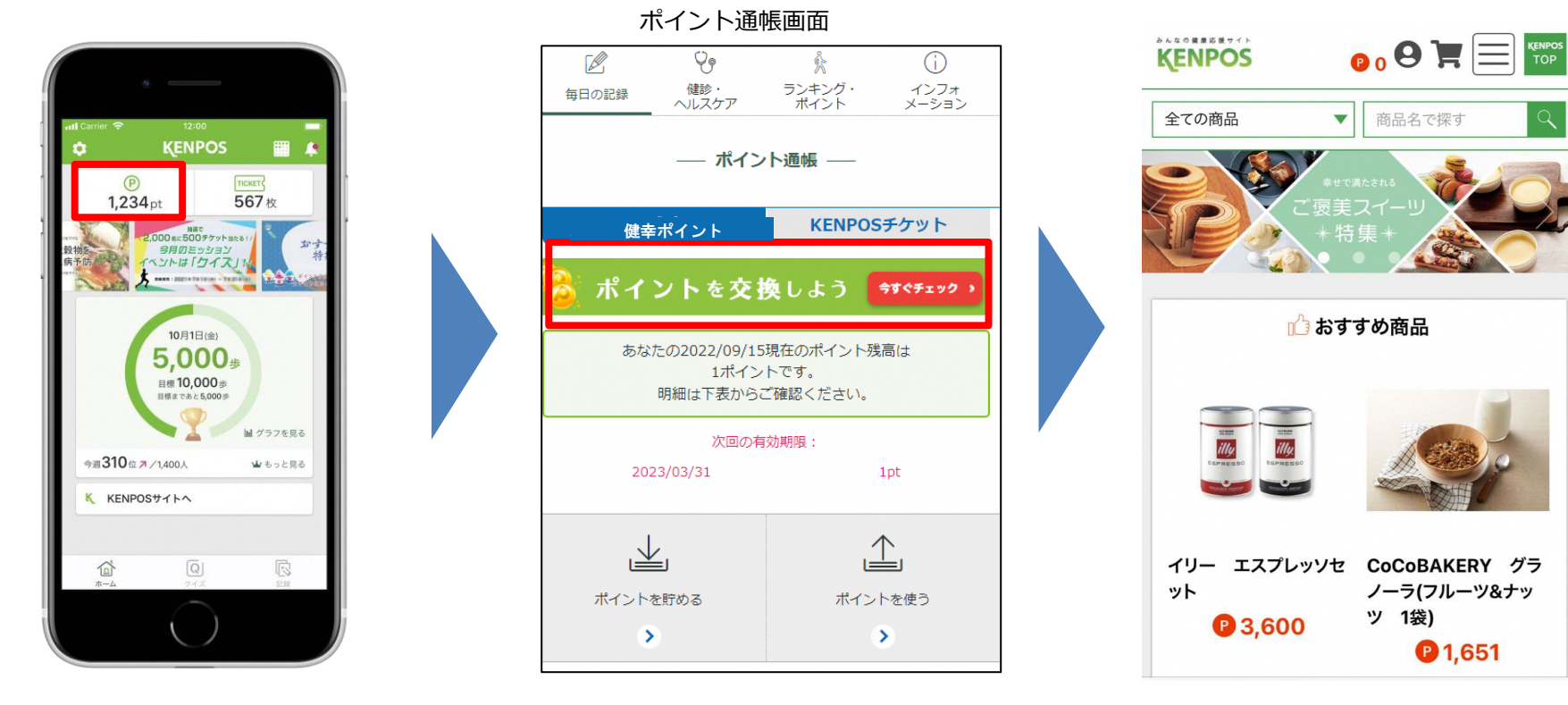

① 「P」 タブをタップします。

②「ポイントを使う」タブを タップします。 ③商品交換画面へ遷移します。

1

ポイント交換できる商品はグルメ、医薬品、電子ギフトなど 様々なラインナップを揃えています。

## ポイント交換手順

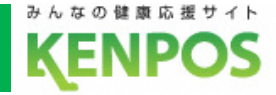

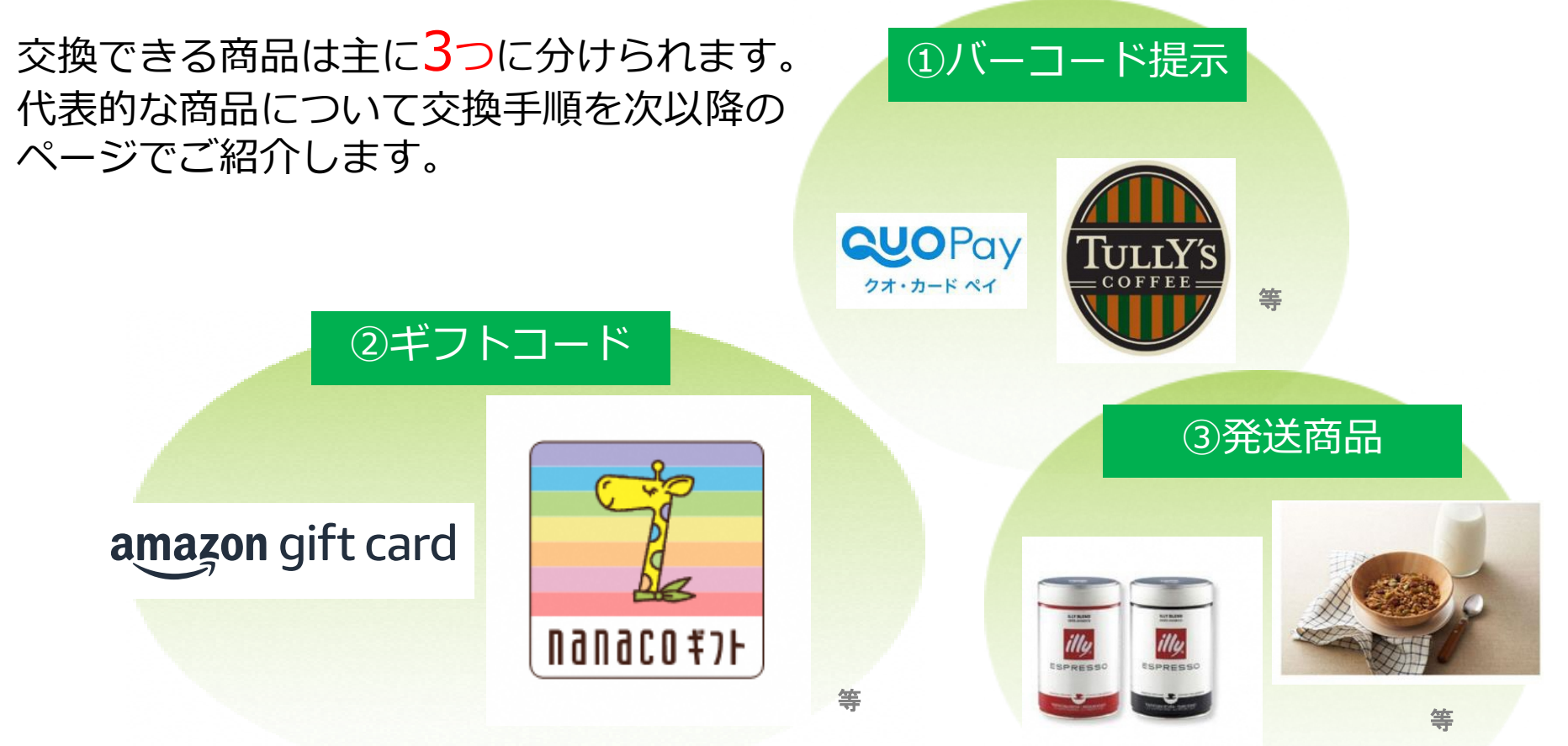

「QUOカードPay」もしくは「クオ・カードペイ」およびそれらのロゴは㈱クオカードの登録商標です。

※本ポイント交換は【株式会社イーウェル】による提供です。

本ポイント交換についてのお問い合わせはAmazonではお受けしておりません。

【株式会社イーウェル】 【 https://www.kenpos.jp/inquiry】までお願いいたします。

※Amazon、Amazon.co.jp およびそれらのロゴは Amazon.com, Inc. またはその関連会社の商標です。

「nanaco(ナナコ)」と「nanacoギフト」は株式会社セブン・カードサービスの登録商標です。

「nanacoギフト」は、株式会社セブン・カードサービスとの発行許諾契約により、株式会社NTTカードソリューションが発行する電子マネーギフトサービスです。

本ポイント交換についてのお問い合わせは株式会社セブン・カードサービスではお受けしておりません。 株式会社イーウェルまでお願いいたします。

ポイント交換手順

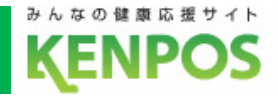

①バーコード提示

## 商品申込後、メールアドレスに届くバーコードを提示する事でお会計や商品と 交換することが出来ます。

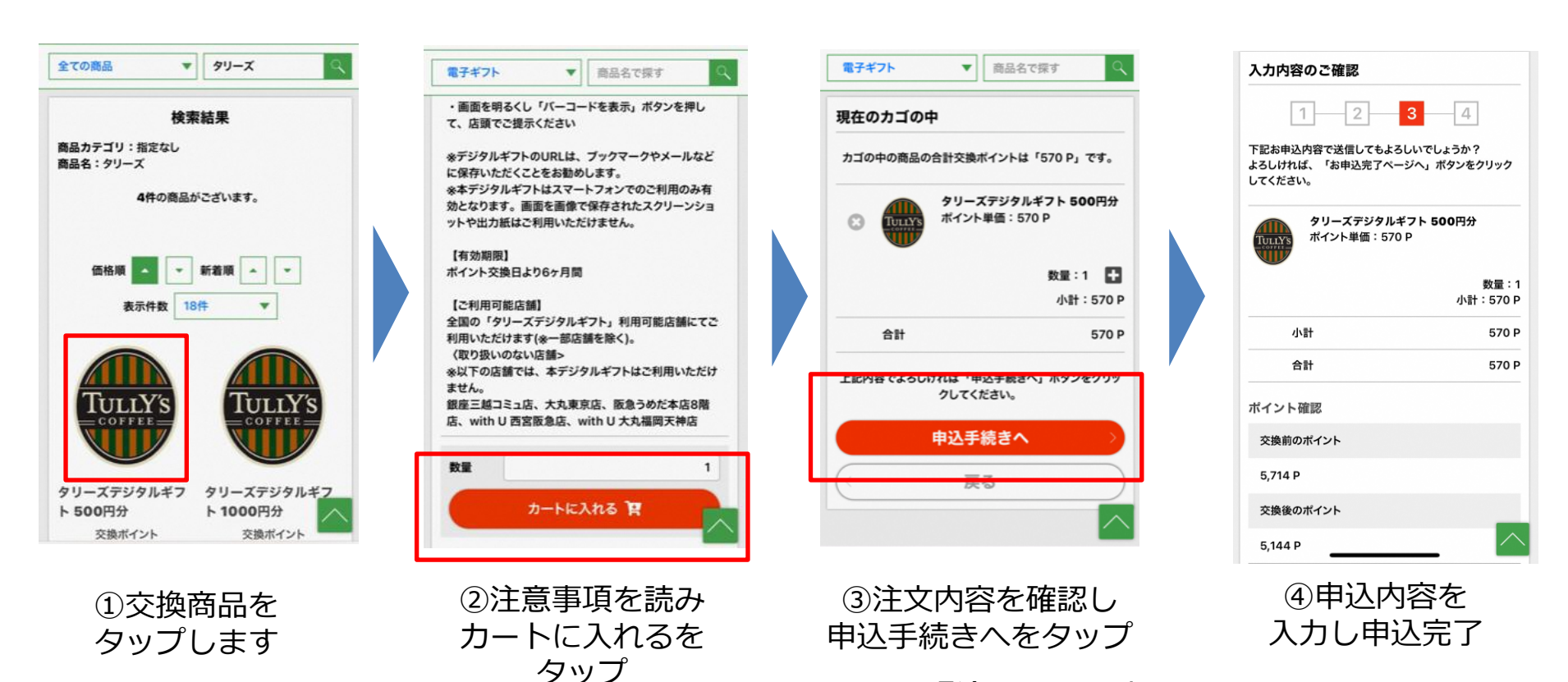

⑤登録メールアドレスへ バーコード表示URLが届きます。

ポイント交換手順

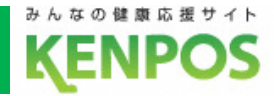

## ①バーコード提示

#### 【タリーズデジタルギフト】送付のお知 らせ

この度はお申込いただき誠にありがとうございます。 以下の通り、タリーズデジタルギフトをお送りいたし ます。

------パーコード表示URL:<u>https://d-gift.jp/bc/</u> <u>1vk9jMi69tXb34f0</u> 有効期限:2023/08/14

-----

【ご利用方法】 ・お手持ちのスマートフォンでデジタルギフトURLへ アクセスしてください。 ・バーコードもしくはQRコードを表示させ、店頭でご 利用ください。

【ご留意事項】 ・バーコード・QRコード画面のスクリーンショットや 出力紙ではご利用をお断りいたします。 ・バーコードを表示する際は、画面の明るさを最大に してください

⑥バーコード表示URL をタップ

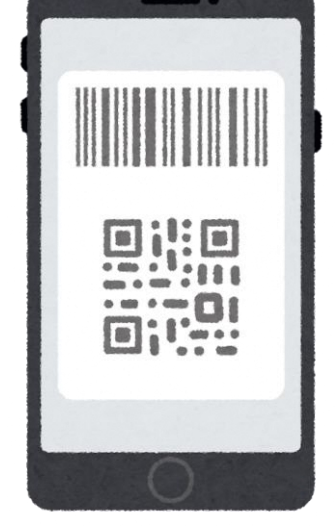

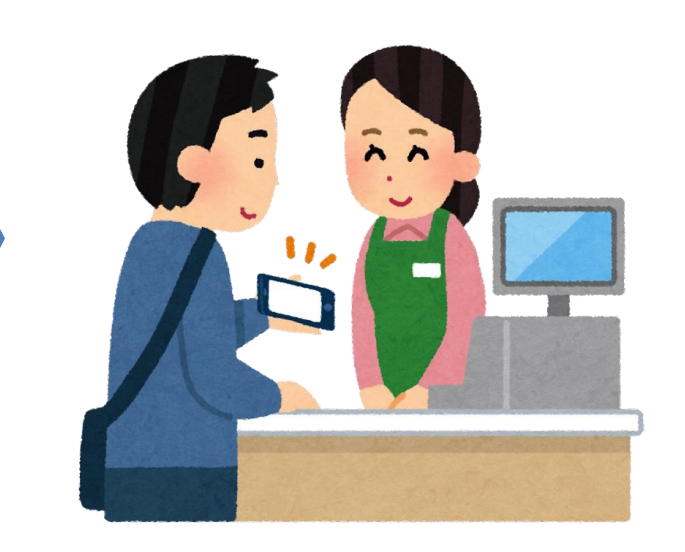

⑦バーコードが表示されます

⑧店頭で提示する

※バーコードは、メールにてお送りいたします。 ※バーコードのお届けに時間がかかる場合がございます。ご了承ください。

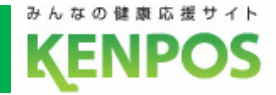

## ②ギフトコード

## メールアドレスに届くギフトコードをポイント交換先のWEBサイトで入力する事で 交換先のポイントにチャージされます。

### ポイント交換先のWEBサイトでは事前の会員登録が必要な場合があります。事前に必ずご確認ください

|                                    | #7.47L * #0.475t 0                                                        |                                        |                                                                  |
|------------------------------------|---------------------------------------------------------------------------|----------------------------------------|------------------------------------------------------------------|
| 全ての商品 v nanaco Q                   |                                                                           | <b>電子ギフト</b> ▼ 商品名で探す Q                | <b>全ての商品</b> ▼ 商品名で探す Q                                          |
| 検索                                 | ※キントコートは、メールにくお返りします。<br>※ギフトコードのお届けに、お時間がかかる場合がご<br>ざいます。こ7承ください。        | 現在のカゴの中                                | 入力内容のご確認                                                         |
| 検索結果<br>商品カテゴリ:指定なし<br>商品名:nanaco  | ※券売機や無人レジでは現金等との併用でお支払いは<br>できません。 ※スマートフォン以外の携帯電話やタブレット、PC<br>では利用できません。 | カゴの中の商品の合計交換ポイントは「120 P」です。            | 1 2 3 4                                                          |
| 5件の商品がございます。                       | 【利用方法】<br>・URLをタップして、お支払いバーコードを利用可能店                                      | nanacoギフト100円分<br>ポイント単価:120 P         | 下記お申込内容で送信してもよろしいでしょうか?<br>よろしければ、「お申込完了ページへ」ボタンをクリック<br>してください。 |
| 価格順 ▲ ▼ 新着順 ▲ ▼<br>表示件数 18件 ▼      | (株式) (株式) (株式) (株式) (株式) (株式) (株式) (株式)                                   | 数量:1                                   | <b>nanaco</b> ギフト 100円分<br>ポイント単価:120 P                          |
|                                    | 【有効期限】<br>ポイント交換日より3年間                                                    | 음화 120 P                               | 数量:2<br>小計:240 P                                                 |
| I I                                | 【利用可能店舗】<br>下記よりご確認ください                                                   | 上記内容でよろしければ「申込手続きへ」ボタンをクリッ<br>クしてください。 | 小計 240 P                                                         |
| N9192041F                          | 利用可能店舗一覧<br>https://www.guocard.com/pay/store                             | 申込手続きへ                                 | 合計 240 P                                                         |
| <u>nanacoギフト 100円</u><br>かかかり<br>か |                                                                           | <br>( 戻る ) ]                           | ポイント確認                                                           |
| 交換ポイント 交換ポイント                      | 数量 1                                                                      |                                        | 交換前のポイント                                                         |
|                                    | א-איגאאס 🕅                                                                |                                        | 5,954 P                                                          |
| ①交換商品を                             | <br>②注意事項を読み                                                              | ③注文内容を確認し                              | ④申込内容を                                                           |
| タップします                             | カートに入れるを                                                                  | 申込手続きへをタップ                             | 入力し申込完了                                                          |

タップ

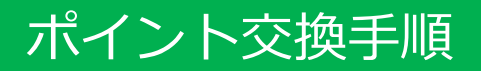

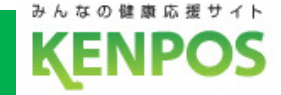

## ②ギフトコード

#### ●nanacoギフトの注意事項 nanacoギフトは、nanaco加盟店の店舗等での支払 いには直接ご利用できません。 ・nanacoギフトには、有効期限があります。有効期限 を過ぎると、ご利用できなくなりますのでご注意くだ さい。 ・登録後のキャンセルや、IDの換金・返金・再発行は できません。 nanacoギフトの紛失、盗難、破損、IDの漏洩等の責 任は負いません。 ・nanacoギフトの登録サイトやご利用サイトは、日本 国外からのアクセスはできません。 ●nanacoギフトID情報 nanacoギフト: 100円分 nanacoギフトID : X2Edb9TaJtDF2pef ·管理番号: NAN221227Z089663 ·有効期限: 2028/03/09 ・ギフトID付登録URL: https://www.nanaconet.jp/pc/emServlet?gid=X2Edb9TaJtDF2pef nanacoギフト: 100円分

・nanacoギフトID : jj5JWTVUtUGDM7AP ・管理番号: NAN221227Z089664 ・有効期限: 2028/03/09 ・ギフトID付登録URL: https://www.nanaconet.jp/pc/emServlet?gid=ij5JWTVUtUGDM7AP

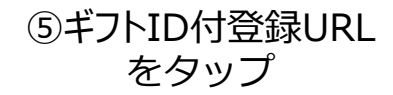

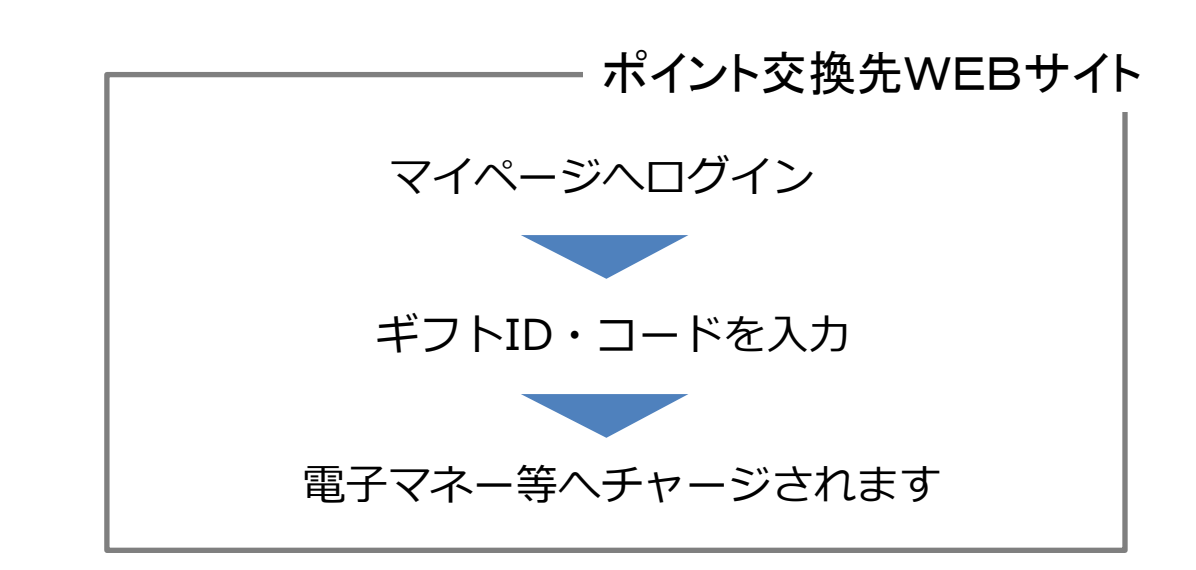

※電子マネー等へのチャージ方法は各交換先の手順をご確認ください

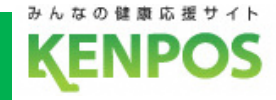

## ②ギフトコード

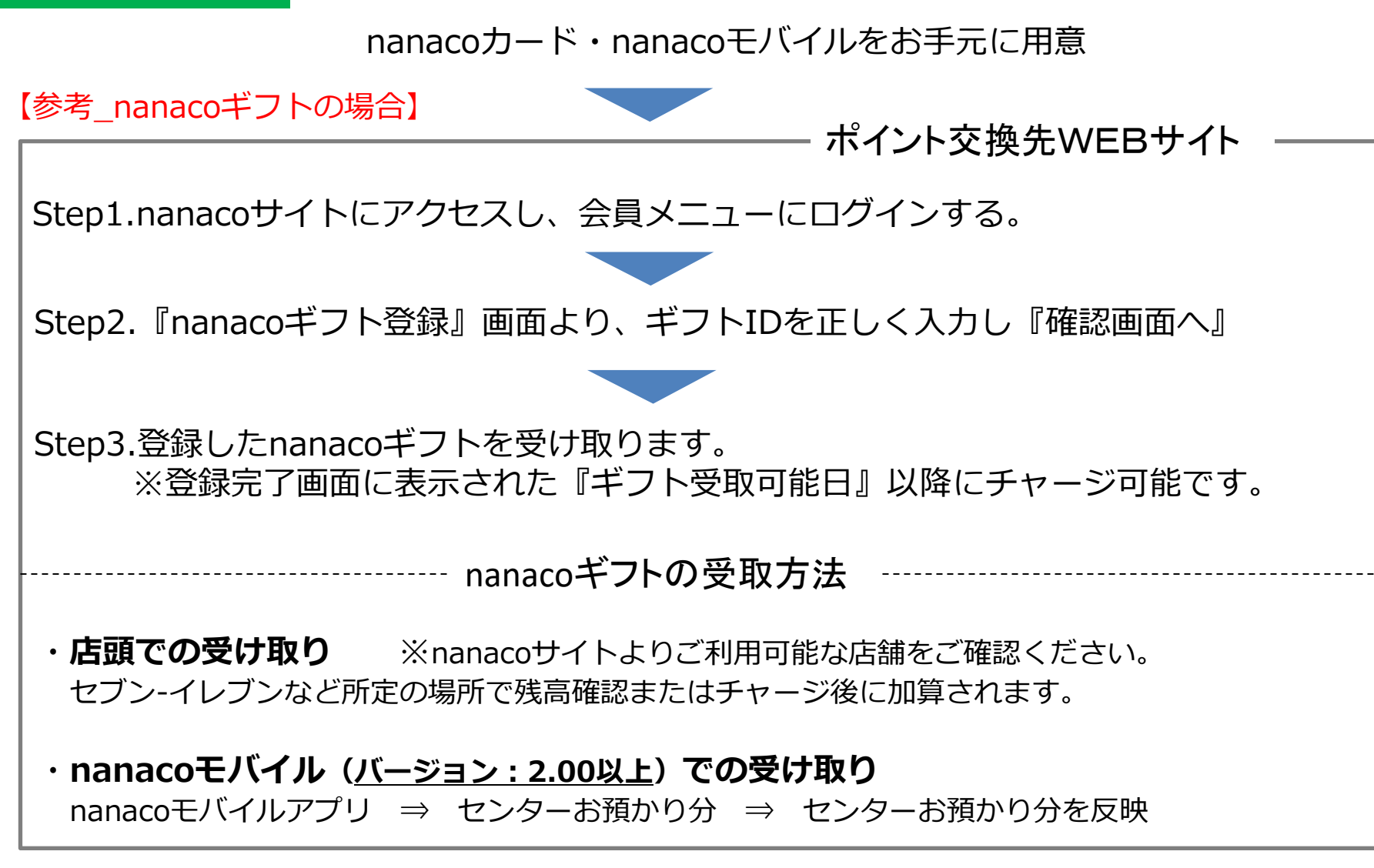

ポイント交換手順

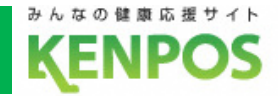

### ③商品発送

## グルメや医薬品等、様々なカテゴリーから商品を選べます。 選んだ商品はご自宅へ届きます。

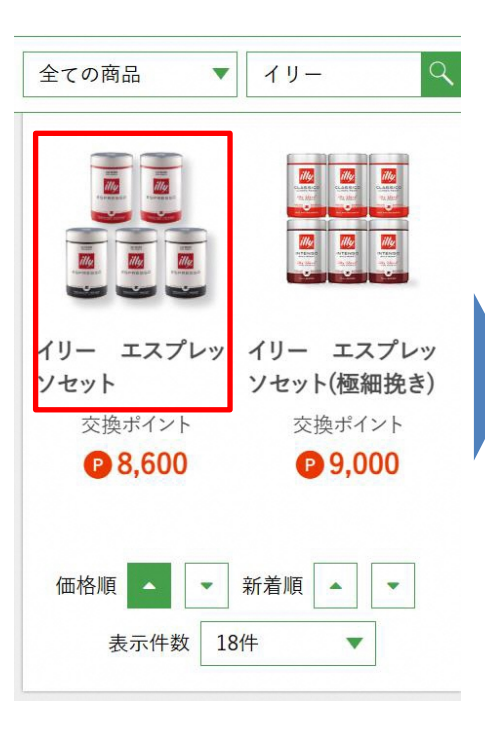

①交換商品を タップします illyはイタリア最北東の都市、トリエステで1933年に創業しま した。イリーのプレンドは9つ以上のアラビカ種コーヒー100% のプレンドです。ミディアムローストは芳香で調和のとれた味 わい、ダークローストは深く力強いコクのある味わいです。 エスプレッソだけでなく、ドリップ抽出でもお楽しみいただけ ます。●セット内容:レギュラーコーヒー(ミディアムロースト 250g×2、ダークロースト250g×3)●生豆生産国:プラジル・ エチオビア他●配送温度帯:常温 ※シーズン途中で内容・ パッケージ・原産地・加工地等が変更になる場合がございま す。

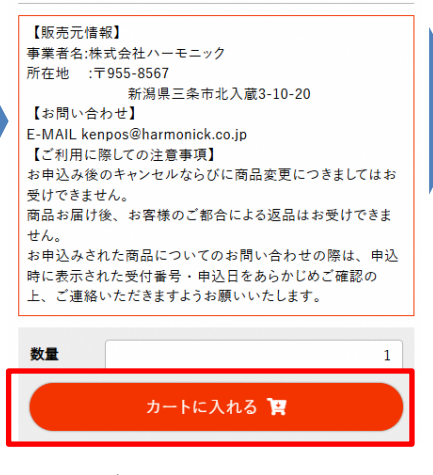

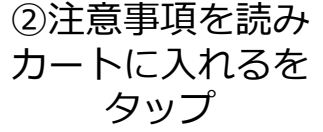

全ての商品 商品名で探す 現在のカゴの中 カゴの中の商品の合計交換ポイントは「8.600 P」です。 送料は「0 P」です。 イリー エスプレッソセット ポイント単価: 8,600 P 数量:1 Ŧ 小計:8,600 P 送料 0 P 合計 8600 P 上記内容でよろしければ「申込手続きへ」ボタンをクリックして ください。 申込手続きへ 戻る

#### ③注文内容を確認し 申込手続きへをタップ

※送料分として別途ポイント が必要な商品あり

| お客様情報入力                                        |                                             |
|------------------------------------------------|---------------------------------------------|
| 1 2                                            | 3 4                                         |
| 下記項目にご入力ください。 <mark>必</mark><br>入力後、一番下の「次へ」ボタ | <mark>第</mark> 印は入力必須項目です。<br>ンをクリックしてください。 |
| お名前                                            |                                             |
| お名前(フリガナ) <u>必須</u>                            |                                             |
| 郵便番号 必須                                        |                                             |
| <b>T</b>                                       | 郵便番号検索 🗹                                    |
| 住所 必須                                          |                                             |
| 都道府県を選択 ▼                                      |                                             |
| 市区町村名(例:千代田区:                                  | 伸田神保町)                                      |
| 番地・ビル名 (例:1-3-5)                               |                                             |

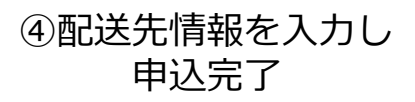